# How do I start a match on Whistle scoreboard (TV)

1. Download the "Whistle" App (or "Whistle Time" on Apple) (of "Fluitje" App als uw telefoon Nederlandstalig is)

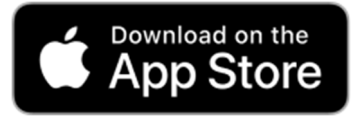

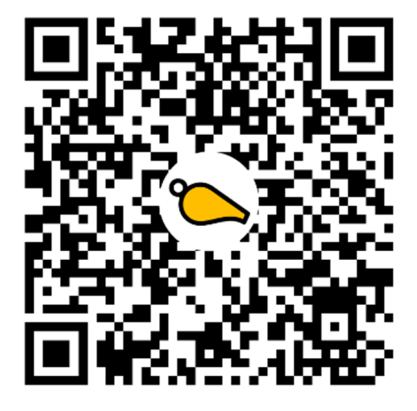

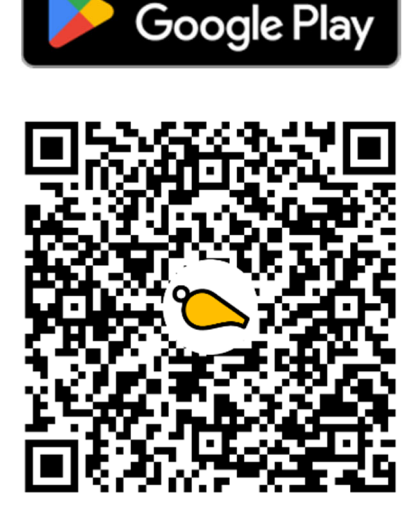

GET IT ON

- 2. Start the Whistle App for the first time...
- Choose template and tap "Select ..."

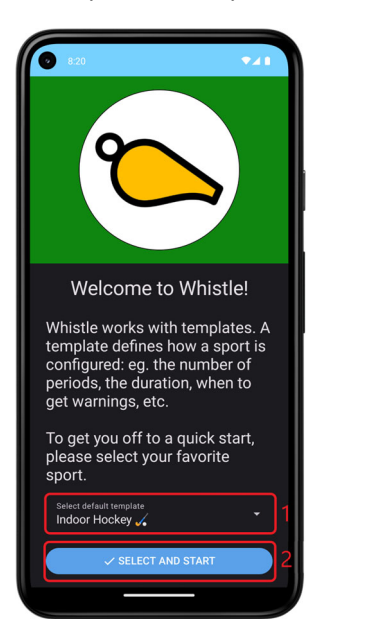

Image: Start

Image: Start

Image: Start

Image: Start

Image: Start

Image: Start

Image: Start

Image: Start

Image: Start

Image: Start

Image: Start

Image: Start

Image: Start

Image: Start

Image: Start

Image: Start

Image: Start

Image: Start

Image: Start

Image: Start

Image: Start

Image: Start

Image: Start

Image: Start

Image: Start

Image: Start

Image: Start

Image: Start

Image: Start

Image: Start

Image: Start

Image: Start

Image: Start

Image: Start

Image: Start

Image: Start

Image: Start

Image: Start

Image: Start

Image: Start

Image: Start

Image: Start

Image: Start

Image: Start

Image: Start

Image: Start

<

Provide permission for notifications

3. Optionally: Enter the team names

# Tap "Teams"

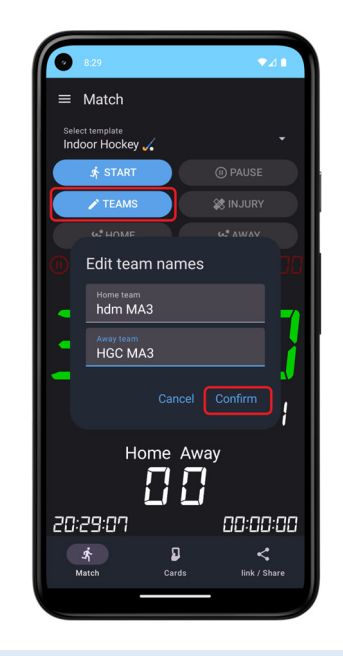

4. Share match and link TV

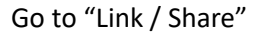

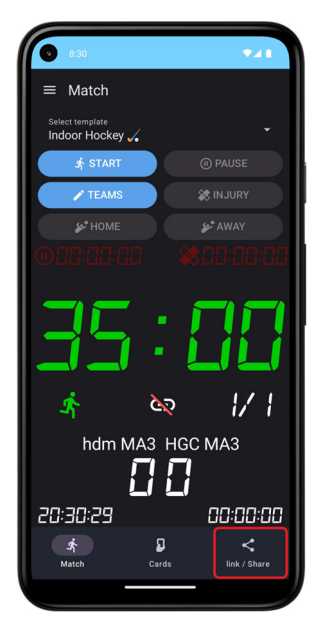

# Tap on "Generate & Link TV"

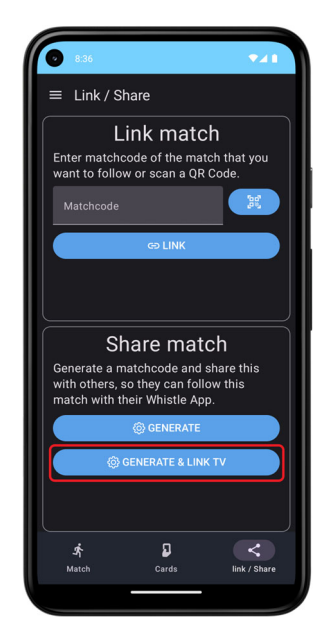

## 5. Link the TV (Scoreboard)

#### Provide permission for the camera

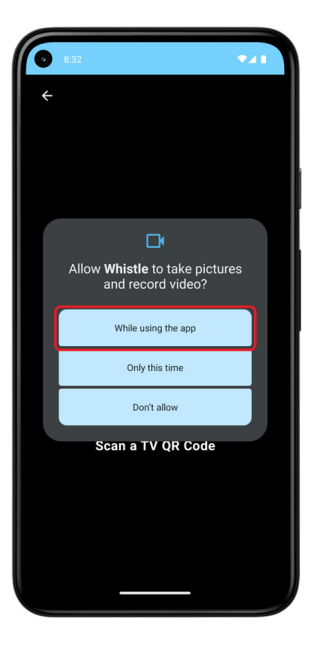

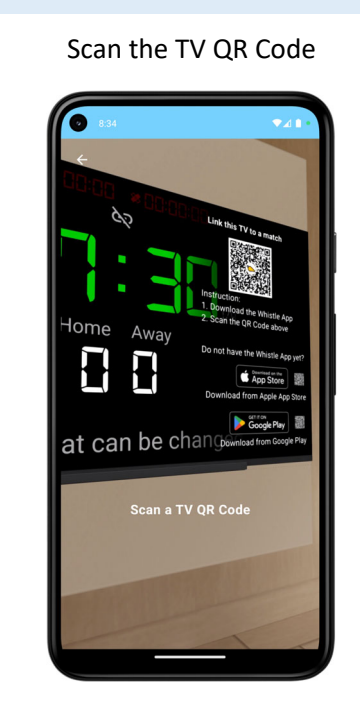

6. Link the TV (continuation)

#### The TV notifies that a link request is received

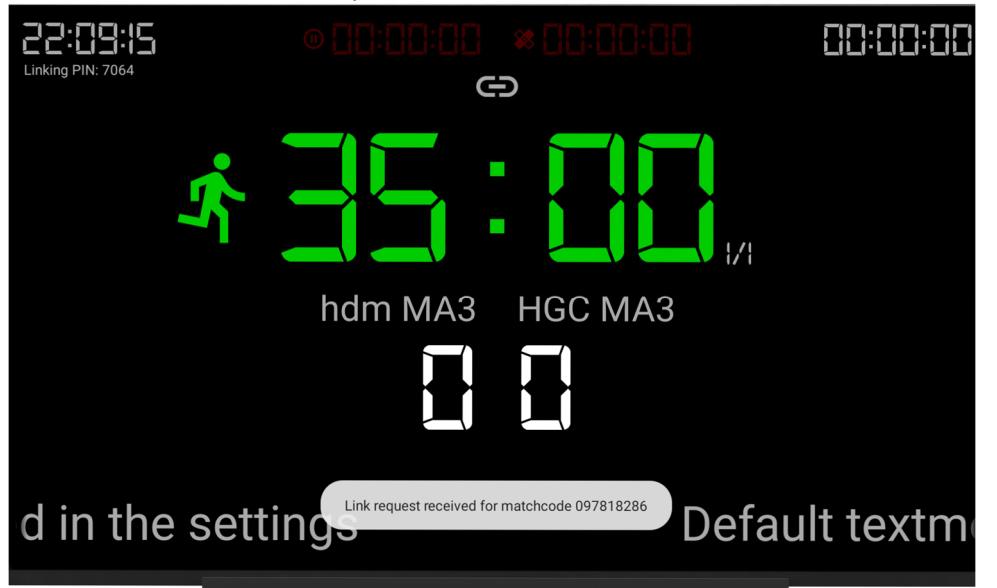

7. Start the match (and the rest will speak for itself)

#### Tap on "To Match"

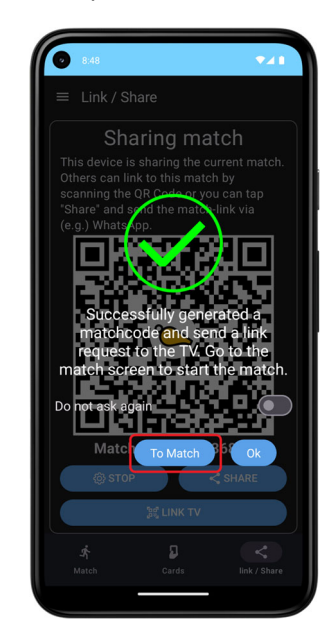

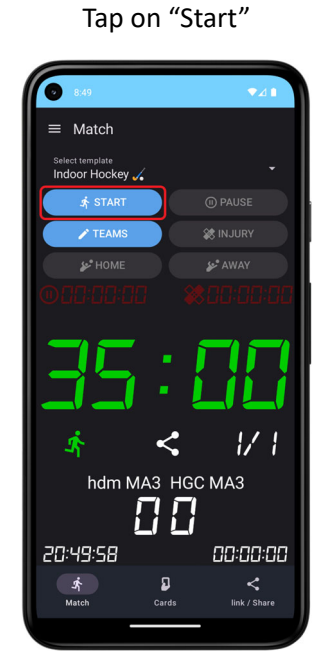

## Stopping the match (and restart at step 3 or 4 to start over)

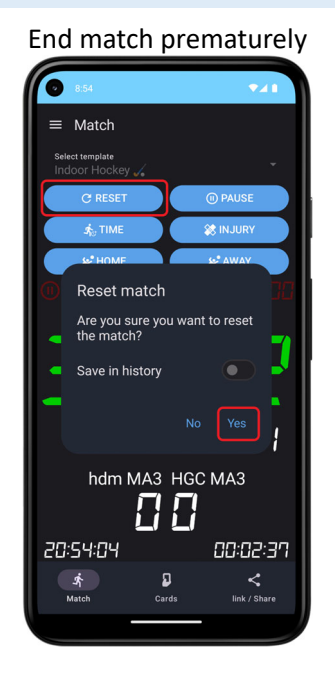

## Continue match, but unlink all devices

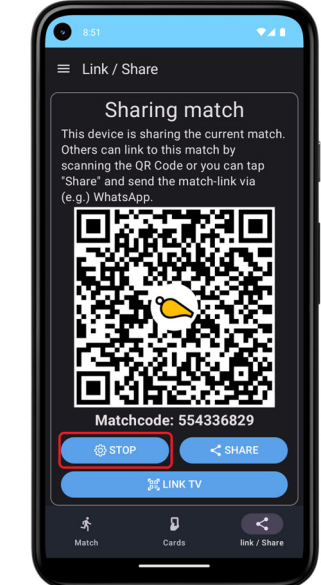